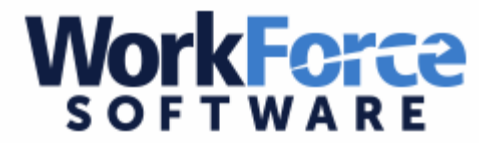

## How to Approve Workforce Time-off Requests & Timesheets

Workforce is where employees can view hours worked for extra duties, allotment balances, and absences requested through Workforce or Aesop.

## \*\*\*Only accessible from U-46 district grounds\*\*\*

<u>Approve Time Off Requests</u> - to be able to view and approve time off requests for your employees.

This process should be done on a weekly basis by the end of day Tuesday of each week.

\*\*All time off requests for the processing week should be approved before you move on to approve the timesheets.

| Emp <b>Center</b> 🕋 Home                                            | 🕐 Help 👻                                                          |                                                                                               |            |                         |
|---------------------------------------------------------------------|-------------------------------------------------------------------|-----------------------------------------------------------------------------------------------|------------|-------------------------|
| 95.0.6                                                              | School District U46                                               |                                                                                               |            |                         |
|                                                                     | 777776                                                            | Time Off Reques                                                                               | ts         |                         |
| Time Entry                                                          | 12 Schedules                                                      | Details                                                                                       | Status     | Date                    |
| <ul> <li>Edit Employee Time</li> <li>Approve Time Sheets</li> </ul> | <ul> <li>My Time Off</li> <li>Review Time Off Requests</li> </ul> | ALDO ORTIZ<br>(CUSTODIAN-HEAD<br>PLANT OPERATIONS<br>(12654-6005-023000006))                  | Unapproved | 05/17/2016              |
| Enter My Hours     Edit Time for Groups                             | Assign Schedules           Manage Group Schedules                 | ALDO ORTIZ<br>(CUSTODIAN-HEAD<br>PLANT OPERATIONS<br>(12654-6005-02300006))                   | Unapproved | 05/17/2016              |
| Reports                                                             | Settings                                                          | ALDO ORTIZ<br>(CUSTODIAN-HEAD<br>PLANT OPERATIONS<br>(12654-6005-023000006))                  | Unapproved | 05/16/2016              |
| View Reports                                                        | Change My Password                                                | ALDO ORTIZ<br>(CUSTODIAN-HEAD<br>PLANT OPERATIONS<br>(12654-6005-023000006))                  | Unapproved | 05/16/2016              |
|                                                                     | Manade Retro-calculation     Triggers     Assign Badges           | ANDREW MARTIN (DIR-<br>TRANSPORTATION<br>TRANSPORTATION<br>(12629-1062-510000396))            | Unapproved | 07/24/2015              |
| Manage Users                                                        | Launch Admin Client                                               | ANDREW MARTIN (DIR-<br>TRANSPORTATION<br>TRANSPORTATION<br>(12629-1062-510000396))            | Unapproved | 07/20/2015 - 07/22/2015 |
|                                                                     |                                                                   | ANDREW MARTIN (DIR-<br>TRANSPORTATION<br>TRANSPORTATION<br>(12629-1062-510000396))            | Unapproved | 07/15/2015              |
|                                                                     |                                                                   | CAROL STALLONE (SEC-<br>HS REGISTRAR<br>TREAMWOOD HIGH<br>SCHOOL (10973-4010-<br>09000021))   | Unapproved | 07/22/2015              |
|                                                                     |                                                                   | CAROL STALLONE (SEC-<br>HS RECISTRAR<br>STREAM OOD HIGH<br>SCHOOL (10:73-4010-<br>095000021)) | Unapproved | 07/22/2015              |

On the right side of your screen, you will see your time off requests that are pending for your employees.

| N                                                                   | (1970) Contraction                                       | Time Off Reque                                                                                | sts        |                         |
|---------------------------------------------------------------------|----------------------------------------------------------|-----------------------------------------------------------------------------------------------|------------|-------------------------|
| Time Entry                                                          | 12 Schedules                                             | Details                                                                                       | Status     | Date                    |
| <ul> <li>Edit Employee Time</li> <li>Approve Time Sheets</li> </ul> | Review Time Off Requests                                 | CUSTODIAN-HEAD<br>PLANT OPERATIONS<br>(12654-6005-023000006))                                 | Unapproved | 05/17/2016              |
| Enter My Hours     Edit Time for Groups                             | Manage Group Schedules                                   | CUSTODIAN-HEAD<br>PLANT OPERATIONS<br>(12654-6005-023000006))                                 | Unapproved | 05/17/2016              |
| Ranorte                                                             | E Sattings                                               | CUSTODIAN-HEAD<br>PLANT OPERATIONS<br>(12854-6005-023000006))                                 | Unapproved | 05/16/2016              |
| Mew.Reports                                                         | Ghange My Password                                       | CUSTODIAN-HEAD<br>PLANT OPERATIONS<br>(12654-6005-023000006))                                 | Unapproved | 05/16/2016              |
| Z                                                                   | Manade Retro-calculation<br>Triggers<br>ST Assign Badges | ANDREW MARTIN (DIR-<br>TRANSPORTATION<br>TRANSPORTATION<br>(12829-1082-510000396))            | Unapproved | 07/24/2015              |
| Manage Users                                                        | Launch Admin Client                                      | ANDREW MARTIN (DIR-<br>TRANSPORTATION<br>TRANSPORTATION<br>(12629-1062-510000396))            | Unapproved | 07/20/2015 - 07/22/2015 |
|                                                                     |                                                          | ANDREW MARTIN (DIR-<br>TRANSPORTATION<br>TRANSPORTATION<br>(12629-1062-510000366))            | Unapproved | 07/15/2015              |
|                                                                     |                                                          | GAROL STALLONE (SEC-<br>HS REGISTRAR<br>STREAMWOOD HIGH<br>SCHOOL (10973-4010-<br>095000021)) | Unapproved | 07/22/2015              |
|                                                                     |                                                          | GROL STALLONE (SEC-<br>HS REGISTRAR<br>STREAMWOOD HIGH<br>SCHOOL (10973-4010-<br>095000021))  | Unapproved | 07/22/2015              |

Select Review Time Off Requests to approve time off.

| 11 | ne Off Review Summary     |                 |                           |            |            |                     |  |  |  |  |  |
|----|---------------------------|-----------------|---------------------------|------------|------------|---------------------|--|--|--|--|--|
|    |                           |                 |                           |            |            |                     |  |  |  |  |  |
| -  | Pending Requests Time Off | Request History |                           |            |            |                     |  |  |  |  |  |
|    | Carrent filter: none      |                 |                           |            |            |                     |  |  |  |  |  |
|    | Employee ID               | Approval Status | Employee Name             | Start Date | End Date   | Last Modified 🔺     |  |  |  |  |  |
|    | 20970                     | Pending         | POTTER, THOMAS (CUSTODI   | 01/19/2016 | 01/19/2016 | 05/11/2015 06:27 am |  |  |  |  |  |
|    | 20970                     | Pending         | POTTER, THOMAS (CUSTODI   | 01/25/2016 | 01/25/2016 | 05/11/2015 06:28 am |  |  |  |  |  |
|    | 20970                     | Pending         | POTTER, THOMAS (CUSTODI   | 02/01/2016 | 02/01/2016 | 05/11/2015 06:29 am |  |  |  |  |  |
|    | 20970                     | Pending         | POTTER, THOMAS (CUSTODI   | 02/08/2016 | 02/08/2016 | 05/11/2015 06:29 am |  |  |  |  |  |
|    | 20970                     | Pending         | POTTER, THOMAS (CUSTODI   | 02/16/2016 | 02/16/2016 | 05/11/2015 06:32 am |  |  |  |  |  |
|    | 20970                     | Pending         | POTTER, THOMAS (CUSTODI   | 02/22/2016 | 02/22/2016 | 05/11/2015 06:33 am |  |  |  |  |  |
|    | 20970                     | Pending         | POTTER, THOMAS (CUSTODI   | 02/29/2016 | 02/29/2016 | 05/11/2015 06:34 am |  |  |  |  |  |
|    | 20970                     | Pending         | POTTER, THOMAS (CUSTODI   | 03/07/2016 | 03/07/2016 | 05/11/2015 06:35 am |  |  |  |  |  |
|    | 20970                     | Pending         | POTTER, THOMAS (CUSTODI   | 03/14/2016 | 03/14/2016 | 05/11/2015 06:37 am |  |  |  |  |  |
|    | 12376                     | Pending         | DAVENPORT, JUDY (SEC-SC   | 08/26/2015 | 08/28/2015 | 05/19/2015 11:39 am |  |  |  |  |  |
|    | 12376                     | Pending         | DAVENPORT, JUDY (SEC-SC   | 08/31/2015 | 09/02/2015 | 05/19/2015 11:59 am |  |  |  |  |  |
|    | 22229                     | Pending         | LUCARELLI, NICHOLAS J (CU | 02/15/2016 | 02/18/2016 | 06/08/2015 09:04 am |  |  |  |  |  |
|    | 12376                     | Pending         | DAVENPORT, JUDY (SEC-SC   | 08/06/2015 | 08/06/2015 | 06/08/2015 01:59 pm |  |  |  |  |  |
|    | 12654                     | Pending         | ORTIZ, ALDO (CUSTODIAN-H  | 05/16/2016 | 05/16/2016 | 06/09/2015 08:29 am |  |  |  |  |  |
|    | 12654                     | Pending         | ORTIZ, ALDO (CUSTODIAN-H  | 05/17/2016 | 05/17/2016 | 06/09/2015 08:30 am |  |  |  |  |  |
|    | 27625                     | Pending         | RODRIGUEZ, LUIS A (ATTORN | 07/20/2015 | 07/27/2015 | 06/09/2015 03:44 pm |  |  |  |  |  |
|    | 20853                     | Pending         | BURGER, STEVEN (ASST SUP  | 07/20/2015 | 07/23/2015 | 06/10/2015 05:27 pm |  |  |  |  |  |
|    | 42206                     | Pending         | BROWN, KINASHA J (COORD   | 08/24/2015 | 08/24/2015 | 06/18/2015 02:29 pm |  |  |  |  |  |

The system will list all pending requests in one tab and all request history in a separate tab for viewing.

| CEEmpCenter -                                                                                                    |                       | <b>a</b>       | -             | Time O         | ff Approva    | al             |               |                |               |                |                |                |           |
|----------------------------------------------------------------------------------------------------|-----------------------|----------------|---------------|----------------|---------------|----------------|---------------|----------------|---------------|----------------|----------------|----------------|-----------|
| 🗐 View Request ist 🛛 🔗 App                                                                                                    | rove Request          | 🔀 Reject Re    | quest         | ン              |               |                |               |                |               |                |                |                |           |
| Request Summary<br>ORTIZ, ALDO (CUSTODIAN-H<br>OPERATIONS (12654-6005-02                                                                             | EAD PLAN<br>3000006)) | ⊗ Pending<br>Г |               | Exceptions (   | 0) E          | Bank Usage     | History (     | 1)             |               | Commen         | IS             |                |           |
| Data Davidada                                                                                                    |                       |                |               | 06/09/2        | 015 08:30     | am Pendin      | g             | ORTIZ,         | ALDO          | commen         |                |                |           |
| Tue 05/17/2016 Vacation                                                                                                    |                       | 8.0            |               |                |               |                |               |                |               |                |                |                |           |
|                                                                                                    |                       |                |               |                |               |                |               |                |               |                |                |                |           |
|                                                                                                    |                       |                |               |                |               |                |               |                |               |                |                |                |           |
| Sick (Hours)     Sick (Days)     Personal Days (Hours)     Personal Days (Days)     Vacation (Hours)     Vacation (Days)                             | 200                   |                |               |                |               |                |               |                |               |                |                |                |           |
| <ul> <li>Vacation Carryover (Hours)</li> <li>Vacation Carryover (Days)</li> <li>Floating Holiday (Hours)</li> <li>Floating Holiday (Days)</li> </ul> | 100                   |                |               |                |               |                |               |                |               |                |                |                |           |
|                                                                                                    | 0                     |                |               |                |               |                |               |                |               |                |                |                |           |
|                                                                                                    |                       | Jul 26 /       | Aug 9<br>2015 | Aug 23<br>2015 | Sep 6<br>2015 | Sep 20<br>2015 | Oct 4<br>2015 | Oct 18<br>2015 | Nov 1<br>2015 | Nov 15<br>2015 | Nov 29<br>2015 | Dec 13<br>2015 | Dec<br>20 |
| With Current Request                                                                                                    |                       |                |               |                |               |                |               |                | R             | equests:       | This Re        | quest          | Pend      |

By clicking on the employee name, the approval screen will appear, and you can approve or reject the request.

| 7                                                    |                                                                   | Time Off Reques                                                                               | sts        |                         |   |
|------------------------------------------------------|-------------------------------------------------------------------|-----------------------------------------------------------------------------------------------|------------|-------------------------|---|
| Favorites                                            | 12 Schedules                                                      | Details                                                                                       | Status     | Date                    |   |
| No Favorite Items                                    | <ul> <li>My Time Off</li> <li>Review Time Off Requests</li> </ul> | ALDO ORTIZ<br>(CUSTODIAN-HEAD<br>PLANT OPERATIONS<br>(12654-6005-023000006))                  | Unapproved | 05/17/2016              | ^ |
| Time Entry                                           | Assian Schedules     Manage Group Schedules                       | ALDO ORTIZ<br>(CUSTODIAN-HEAD<br>PLANT OPERATIONS<br>(12654-6005-023000006))                  | Unapproved | 05/17/2016              |   |
| <u>Edit Employee Time</u> <u>Approve Time Sheets</u> | Settings                                                          | ALDO ORTIZ<br>(CUSTODIAN-HEAD<br>PLANT OPERATIONS<br>(12654-6005-023000006))                  | Unapproved | 05/16/2016              |   |
| Enter My Hours     Edit Time for Groups              | Change My Password                                                | ALDO ORTIZ<br>(CUSTODIAN-HEAD)<br>PLANT OPERATIONS<br>(12654-6005-023000006))                 | Unapproved | 05/16/2016              |   |
| Reports                                              | Manage Retro-calculation     Triggers     Assign Badges           | ANDREW MARTIN (DIR-<br>TRANSPORTATION<br>TRANSPORTATION<br>(12629-1062-510000396))            | Unapproved | 07/24/2015              |   |
| View Reports                                         | Launch Admin Client                                               | ANDREW MARTIN (DIR-<br>TRANSPORTATION<br>TRANSPORTATION<br>(12629-1062-510000396))            | Unapproved | 07/20/2015 - 07/22/2015 |   |
| Employees                                            |                                                                   | ANDREW MARTIN (DIR-<br>TRANSPORTATION<br>TRANSPORTATION<br>(12629-1062-510000396))            | Unapproved | 07/15/2015              |   |
| Manage Users                                         |                                                                   | CAROL STALLONE (SEC-<br>HS REGISTRAR<br>STREAMWOOD HIGH<br>SCHOOL (10973-4010-<br>095000021)) | Unapproved | 07/22/2015              |   |
|                                                      |                                                                   | CAROL STALLONE (SEC-<br>HS REGISTRAR<br>STREAMWOOD HIGH<br>SCHOOL (10973-4010-<br>095000021)) | Unapproved | 07/22/2015              |   |
|                                                      |                                                                   | CHERYL WARD (SEC-HS<br>PRINCPAL BARTLETT<br>HIGH SCHOOL (12206-<br>4010-089000018))           | Unapproved | 07/23/2015              |   |

<u>Approve Timesheets</u> - to be able to view and approve timesheets for your employees.

This process should be done on a weekly basis by the end of day Tuesday of each week.

| Save Approvals 🚇 Approve All 🗞 Find Show: All Time Sheets 🗸 🚯 You have made changes that must be saved to be effective. |                                    |                                          |             |             |            |                  |  |  |  |  |
|----------------------------------------------------------------------------------------------------|------------------------------------|------------------------------------------|-------------|-------------|------------|------------------|--|--|--|--|
| Approv                                                                                                    | ve Current Time Sheet for Period E | Ending 07/26/2015                        |             |             |            |                  |  |  |  |  |
| Employee ID                                                                                                    | <ul> <li>Employee Name</li> </ul>  | Assignment                               | Total Hours | Leave Hours | Exceptions | Manager Approval |  |  |  |  |
|                                                                                                    | HATTA, SUSAN                       | PLANT OPS ASSISTANT PLANT OPERATIONS (10 | 8.0         | 8.0         | No         | Approve          |  |  |  |  |
|                                                                                                    | MEYER, WILLIAM                     | COORD-CUSTODIAL SVCS PLANT OPERATIONS (1 | 0.0         | 0.0         | No         | Approve o        |  |  |  |  |
|                                                                                                    | CREADON, JOSEPH                    | SUPVR-GROUNDS PLANT OPERATIONS (1        | 40.0        | 40.0        | No         | Approve          |  |  |  |  |
|                                                                                                    | BEU, JOSHUA                        | COORD-CUSTODIAL SEC PLANT OPERATIONS (12 | 0.0         | 0.0         | No         | Approve          |  |  |  |  |
|                                                                                                    |                                    |                                          |             |             |            |                  |  |  |  |  |

To approve timesheets, you should click on the Manager Approval check box and a green check mark will appear.

| pprove Current Time Shee | et for Period Ending 07/26/2015             |                |                  |                   |                |                     |                |            |                  |
|--------------------------|---------------------------------------------|----------------|------------------|-------------------|----------------|---------------------|----------------|------------|------------------|
| Employee Name            | Employee Assignment                         | Total<br>Hours | Regular<br>Hours | Overtime<br>Hours | Level<br>Hours | Comp Time<br>Earned | Leave<br>Hours | Exceptions | Manager Approval |
| MCKNIGHT, MARK           | CONSTRUCTN PRJ COORD PLANT<br>OPERATIONS (1 | 43.0           | 40.0             | 3.0               | 0.0            | 0.0                 | 0.0            | Yes        | Approve 🧳 🧟      |
| HAACKER, SCOTT           | FAC ELECTRONC MONITR PLANT<br>OPERATIONS (1 | 40.25          | 40.0             | 0.25              | 0.0            | 0.0                 | 0.0            | No         | Approve          |
| GILL, HEIDI              | SEC-DIR BUILDINGS PLANT OPERATIONS          | 40.0           | 36.0             | 0.0               | 0.0            | 0.0                 | 4.0            | Yes        | Approve 🦨 🧟      |
| KNIECE, SHARON           | SEC- MAINTENANCE PLANT OPERATIONS           | 40.0           | 36.0             | 0.0               | 0.0            | 0.0                 | 4.0            | Yes        | Approve 🥥 🧟      |
| WUILLEUMIER,<br>NANCY    | SEC-DIR BUILDINGS PLANT OPERATIONS          | 40.0           | 0.0              | 0.0               | 0.0            | 0.0                 | 40.0           | No         | Approve 🦪 🧟      |
| MOYERS, DONNA            | CONSTRUCTN OWNR REP PLANT<br>OPERATIONS (12 | 0.0            | 0.0              | 0.0               | 0.0            | 0.0                 | 0.0            | No         | Approve          |
| SUSMAN, BRENDA           | SEC-PLANT OPERATIONS PLANT<br>OPERATIONS (1 | 40.0           | 40.0             | 0.0               | 0.0            | 0.0                 | 0.0            | Yes        | Approve 🚽 🧟      |
| BROTSCHUL, MARTIN        | CONSTRUCTN OWNR REP PLANT<br>OPERATIONS (24 | 35.5           | 35.5             | 0.0               | 0.0            | 0.0                 | 0.0            | Yes        | Noprove 🦪 🧟      |
| CARRINGTON,<br>CRYSTAL   | FAC ELECTRONC MONITR PLANT<br>OPERATIONS (4 | 40.0           | 40.0             | 0.0               | 0.0            | 0.0                 | 0.0            | Yes        | Appipve a        |
| WIMMER, TIMOTHY          | CONSTRUCTN PRJ COORD PLANT<br>OPERATIONS (4 | 34.25          | 34.25            | 0.0               | 0.0            | 0.0                 | 0.0            | Yes        | 💌 A prove 🛛 🦨 🧟  |

If there are exceptions on the timesheets, the exception column will say "Yes" and from there you can double click on the employee to view their timesheet before your approval.

| Sa | ave Approvals 🚙 Ap | rove All Show: All Time S         | heets You have made changes that must | be saved to be effective. |
|----|--------------------|-----------------------------------|---------------------------------------|---------------------------|
|    |                    | e Current Time Sheet for Period I | Ending 07/26/2015                     |                           |
|    | Employee ID        | Employee Name                     | Assignment                            | Total                     |
|    |                    | HATTA, SUSAN                      | PLANT OPS ASSISTANT PLANT OPE         |                           |
|    |                    | MEYER, WILLIAM                    | COORD-CUSTODIAL SVCS PLANT (          |                           |
|    |                    | CREADON, JOSEPH                   | SUPVR-GROUNDS PLANT OPERATI           |                           |
|    |                    | BEU, JOSHUA                       | COORD-CUSTODIAL SEC PLANT OF          |                           |
|    |                    | TEBELL, JAY                       | SUPVR-MAINTENANCE PLANT OPE           |                           |
|    |                    | RAMOS, RICHARD                    | COORD-FACILITIES PLANT OPERAT         |                           |
|    |                    | BERNA, GREG                       | ARCHITECT PLANT OPERATIONS (2         |                           |

Once you have approved everyone for the week, you can save your approvals.